# **INCIDENT REPORTS**

# **Incident Reports**

| т                                       |              | Law                                                                                                    | /Trak - Workst    | ation - N      | BS TEST AG     | ENCY                  |              |                 |     |            | - 3 ×          |  |  |
|-----------------------------------------|--------------|----------------------------------------------------------------------------------------------------|-------------------|----------------|----------------|-----------------------|--------------|-----------------|-----|------------|----------------|--|--|
| <u>File Edit Window H</u> elp           |              |                                                                                                    | 10 - 20 - 20 - 20 | 200 - 35 - 55V | 1 (1998) (1)   |                       |              |                 |     |            |                |  |  |
|                                         |              |                                                                                                    | South Caro        | lina Incic     | lent Reports   |                       |              |                 |     |            |                |  |  |
| Ag ORI# Case#                           | Case #       | Case # Start Date / Time End Date / Time Submission Date Solvability %                                                                                                    |                   |                |                |                       |              |                 |     |            |                |  |  |
| 11 SCIEXTEST 2009-0001                  | 2009-0001    | 2009-0001 10/06/2009 1200 10/06/2009 1300 10/31/2009 Y 0.00 Officer                                                                                                    |                   |                |                |                       |              |                 |     |            |                |  |  |
| (1 SCIEXTEST 2009-0002                  |              | International International In |                   |                |                |                       |              |                 |     |            |                |  |  |
| 01 SCIEXTEST 2009-0003                  | Status E     | Status Ex Clear / Date Location Inve                                                                                                    |                   |                |                |                       |              |                 |     |            |                |  |  |
| 01 SCIEXTEST 2009-0005                  | Arrest       | Arrest N // 123 MAIN ST                                                                                                    |                   |                |                |                       |              |                 |     |            |                |  |  |
| 01 SCIEXTEST 2009-0006                  | 1952 1975 16 | -                                                                                                    |                   | 1 million      |                | _                     |              |                 |     |            |                |  |  |
| 01 SCIEXTEST 2009-0007                  | Complainant  | DON                                                                                                    |                   | Q.             |                | SM                    | ITH          |                 |     | Approv     | c .            |  |  |
| 01 SCIEXTEST 2009-0008                  | Г            | _                                                                                                    |                   | ~              |                | ~                     |              |                 |     | — L        | ast Modified   |  |  |
| 01 SCIEXTEST 2010-0001                  | Narrative:   | Narrative: The narrative goes here                                                                                                    |                   |                |                |                       |              |                 |     |            |                |  |  |
| 01 SCIEXTEST 2010-0002                  |              |                                                                                                    |                   |                |                |                       |              |                 |     |            |                |  |  |
| 01 SCIEXTEST 2010-0004                  |              |                                                                                                    |                   |                |                |                       |              |                 |     | 03/1       | 5/2017 11:03 4 |  |  |
| 01 SCIEXTEST 2010-0005                  | Ottenses     | L Co de L                                                                                                    | -                 |                |                | 1.0                   | Dete         | 1               |     |            |                |  |  |
| 01 SCIEXTEST 2010-0008                  | onenses.     | Code                                                                                                    | De                | escription     |                | A/C                   | Date         | Loc             | 2   | Zon        | e              |  |  |
| 01 SCIEXTEST 2010-0009                  |              | 220 BL                                                                                                    | JRGLARY / LARC    | ENY            |                | 10/06/2009            | 0/06/2009 20 |                 |     |            |                |  |  |
| 01 SCIEXTEST 2010-0010                  |              | 290 BF                                                                                                    | ROKEN WINDOW      | 111            |                | С                     | 10/06/2009   | 20              |     |            |                |  |  |
| 01 SCIEXTEST 2010-0012                  | L            |                                                                                                    |                   |                |                |                       |              | 1. St.          |     |            |                |  |  |
| 01 SCIEXTEST 2010-0013                  | Offenders:   | Seguance                                                                                                    | First Nor         |                | Middle Name La |                       |              | ast Name Suffix |     | Suffix     | A REVIEWERS    |  |  |
| 01 SCIEXTEST 2010-0014                  | -            | Sequence                                                                                                    |                   |                |                |                       |              | Lust hume       |     | Juina      | 1: 17          |  |  |
| 01 SCIEXTEST 2010-8000                  | Sealed       | 01                                                                                                    | UNKNOWN/UNI       | RACKED         |                | PERSUN                | PERSON       |                 |     |            |                |  |  |
| 01 SCIEXTEST 2010-9000                  | Records      |                                                                                                    |                   |                | 9              |                       | -            |                 | 2   |            |                |  |  |
| 01 SCIEXTEST 2010-9997                  |              |                                                                                                    |                   |                |                |                       |              |                 |     |            |                |  |  |
| 01 3CIEXTEST 2010-9998                  | Arrestees:   | Sequence First Name                                                                                                    |                   |                | Middle N       | Middle Name Last Name |              |                 |     | Suffix     | - I I          |  |  |
| 01 SCIEXTEST 2010 9999                  |              | 01                                                                                                    | UNKNOWNUNT        | PACKED         | PERSON         |                       |              |                 |     |            | 2. 11          |  |  |
| 01 SCIEXTEST 2011-0001                  | Go To        | 01 UNKNOWN/UNTRACKEL                                                                                                    |                   |                |                | FERSON                |              |                 |     |            | J              |  |  |
| C1 SCIEXTEST 2011-9999                  | Archives     | -                                                                                                    |                   |                |                |                       | -            |                 |     |            | <b>T</b> I     |  |  |
| 01 SCIEXTEST 2012-0001                  | L. L.        |                                                                                                    |                   |                |                |                       |              |                 |     | -          | 4: 11          |  |  |
| 01 SCIEXTEST 2012-0002                  | Victims:     | Sequence                                                                                                    | First Name        |                | Middle Name    |                       | L            | Last Name       |     |            | 1 <u> </u>     |  |  |
| 01 SCIEXTEST 2012-0003                  | ŀ            | 001                                                                                                    | DON               |                | Q.             |                       | SMILH        | SMUH            |     |            | L'ann a c      |  |  |
| 01 SCIEXTEST 2012-995                   | View Other   | 001 001                                                                                                    |                   |                |                |                       |              |                 |     | SCIEx Date |                |  |  |
| 01 SCIEXTEST 2013-0002                  | Attachments  |                                                                                                    |                   |                |                |                       |              |                 | 1   |            | - 03/15/2017   |  |  |
| 01 SCIEXTEST 2013-0002                  | Property-    |                                                                                                    |                   |                |                |                       |              |                 | - 1 |            |                |  |  |
| 01 SCIEXTEST 2013-0004                  | Fioperty.    | Type Prop Description Value                                                                                                    |                   |                |                |                       |              |                 |     | Value      | Code _         |  |  |
|                                         |              | 7 03 CAR 10                                                                                                    |                   |                |                |                       |              |                 |     | 100        | 0 220          |  |  |
| A                                       |              | 5 03                                                                                                    | CAR               |                |                |                       |              |                 |     | 100        | 0 220 -        |  |  |
|                                         |              | 7 13                                                                                                    | BIG GUN           |                |                |                       |              |                 |     | 1          | 00 220 _       |  |  |
| Search                                  | Other Atta   | chments 7                                                                                                    | Supplementa       | al Reports     | 7 Towing       | Reports               | 2            |                 |     |            | SendEma        |  |  |
| L i la D                                |              |                                                                                                    |                   |                |                |                       |              |                 |     |            | lo Officers    |  |  |
| Incident Date                           |              |                                                                                                    |                   |                |                |                       |              |                 |     |            |                |  |  |
| 11                                      | Add N        | Add New Edit Displayed Delete Displayed Print Displayed [Esc] - Exit Case #:                                                                                                    |                   |                |                |                       |              |                 |     |            |                |  |  |
| _acmin (o:\nbspolice\tda:a\r_admin.dbl) |              | Record: 3                                                                                                    | 78/78 F           | ecord Unio     | cked           |                       |              |                 |     |            | NUM            |  |  |

The main Incident Report screen shows all of your incident reports on the left, and gives you most of the main information in the report on the starting screen. All types of supplemental reports are attached from this page.

When adding a new or editing an existing incident report, each section of the report is taken through a walk-through that validates each part of the incident as you put the information in. The validation is to make sure the record is acceptable to be sent to SLED.

# **Incident Help Notes**

| Clear Date: / /                                                                                                    | You MUST know the offender before you can<br>Exceptionnaly Clear a case                                                                                                    |
|----------------------------------------------------------------------------------------------------|----------------------------------------------------------------------------------------------------|
| BURGLARY/BREAKING AND EN<br>The UNLAWFUL ENTRY into a bi<br>crime or theft.                                                                                        | TERING (Crime Against Property)<br>uilding or other STRUCTURE with the INTENT to commit a serious                                                                                              |
| Must be coded as burglary eve     Must also be coded as burglary committed or attempted.     All ATTEMPTED burglaries mus     DO NOT CODE LARCENIES wit structure. | en though nothing was taken.<br>y if another serious crime such as rape, robbery, or arson was<br>it be coded as burglary.<br>th a Burglary UNLESS the larceny is a separate theft OUTSIDE the |
| A STRUCTURE is defined as a b<br>closing doors or windows. Mot<br>NOT structures.                                                                                  | uilding or walled enclosure which can be enclosed on all sides by<br>or Vehicles, motor homes, trailers, and other mobile property are                                                         |

There are two types of Help in the Incident Walk-Through. The first type is notes scattered throughout the walk-through explaining what the field is for and when you can use it. The second type is an explanation inside a "notes" box somewhere on the screen explaining what the field is for, or what your selection means.

| ser Help |              |
|----------|--------------|
| J        | Jurisdiction |
| 0        | Out of State |
| S        | State        |
| U        | Unknown      |

If you are in a data entry box with a blue label, there is a help button (F1) that will bring up the valid codes for that entry box. These codes are controlled by SLED and FBI SCIBRS/NIBRS codes, or can be tied in to some user-defined databases such as an Officer Listing or Inhouse Offense Codes.

| LT                                                    | Law            | Trak - W                            | orksta                | tion - NBS TEST AG   | GENCY       |                    |                 |          |         |             |          | ×   |
|-------------------------------------------------------|----------------|-------------------------------------|-----------------------|----------------------|-------------|--------------------|-----------------|----------|---------|-------------|----------|-----|
| <mark>File Edit W</mark> indow <u>H</u> elp           |                |                                     |                       |                      |             |                    |                 |          |         |             |          |     |
|                                                       |                | Add                                 | d / Edi               | t Incident Report    |             |                    |                 |          |         |             |          |     |
| Agency Case Number O<br>01 2009-0001 S                | RI # Of        | ffense G                            | iroup                 | Activity Date        | Su<br>Y     | bmitt              | ed Repo         | rt       |         | Protect - l | Jnprotec | :t  |
| [Esc] - Validate This Report                          | 1              | Status                              | Ex Clo                | ar / Date Locat      | ion         |                    |                 |          |         |             |          |     |
| Save Without Validation                               | Complainant:   | Complainant: A N // 123 MAIN ST     |                       |                      |             |                    |                 |          |         |             |          |     |
| <br>Fictures Videos                                   | Administrative | DON                                 | DON Q. SMITH          |                      |             |                    |                 |          |         |             |          |     |
| Other Attachments - 7                                 | Narrative:     | Narrative: The narrative goes here. |                       |                      |             |                    |                 |          |         |             |          | _   |
|                                                       | Narrative      |                                     |                       |                      |             |                    |                 |          |         |             |          |     |
| Supplemental Reports - 7                              |                |                                     | 1                     |                      |             |                    |                 |          |         | -           |          |     |
| Witnesses                                             | Offenses       | Code                                |                       |                      |             | A/C                | Date 10/06/2009 | Loc      | 2       | Zo          | ne       |     |
| Interview Sheets                                      | Cffenses       | 290                                 | BROK                  | EN WINDOW            |             | c                  | 10/06/2009      | 20       | j.      |             |          | -   |
| Missing Person Form                                   |                |                                     |                       |                      |             |                    |                 | -        | 0       |             |          | -   |
| Voluntary Consent to Search                           | Offenders:     | Sequen                              | се                    | First Name           | Middle Name |                    |                 | LastName |         |             | Suffix   |     |
| Miranda Warning                                       | Offenders      | 01                                  |                       | KNOWNJUNTRACKED      |             | PERSON             |                 |          |         |             |          |     |
| Pursuit Statement                                     |                |                                     |                       |                      |             |                    |                 |          |         |             |          |     |
| Use of Force Report                                   |                |                                     |                       |                      |             |                    |                 |          |         |             |          |     |
| Investigative Notes                                   | Arrestees:     | Sequence                            |                       | First Name           |             | Middle Name Last N |                 |          | st Name | Name Suffix |          |     |
| Victim Sheet                                          | Arrestees      | 01                                  | UNI                   | KNOWN/UNTRACKED      |             |                    | P               | ERSON    |         |             |          | _   |
| Towing Reports - 2                                    |                |                                     |                       |                      | -           |                    |                 |          |         |             |          | 100 |
| Solvability Percentage                                |                |                                     |                       | 2010-00-2010-00-00   | 1 1022      |                    |                 |          |         |             |          |     |
| Additional Vehicle Information                        | Victims:       | Sequence                            |                       | FirstName            | M           | Middle Name Last   |                 |          | stName  | lame Suffix |          |     |
| Juven le Petition                                     | Victims        | COT                                 | 00                    |                      | u.          |                    | 0               |          |         |             |          |     |
| Juvenile Release Form                                 |                |                                     |                       |                      |             |                    |                 |          |         |             |          |     |
| Victim FOIA Form Property:                            |                |                                     | Type Prop Description |                      |             |                    |                 | Ĩ        | Value   | Code        | -        |     |
|                                                       | Property       | 7                                   | 03 C                  | AR                   |             | ana aka            |                 |          |         | 10000       | 220      |     |
| Change Agency ORI                                     |                | 5                                   | 03 0                  | AR                   |             |                    |                 |          |         | 10000       | 220      |     |
| Unlock This Report for Edi:                           |                |                                     | 10 10                 |                      |             |                    |                 |          | -       | 100         | 220      |     |
| Change Activity Date<br>Cancel Changes on This Report | Last Date Sub  | mitted to                           | SCIEX                 | <b>(:</b> 03/15/2017 | Г<br>Г      | Do                 | Not Submit t    | o SCIEx  | orty Do | Covorod     | Valida   | ted |
| · · · · · · · · · · · · · · · · · · ·                 | -              |                                     |                       |                      |             | NOL                | iny mourance    | птор     | enty Re | covered     | NU IM    |     |

Once you are done with validating and saving the report, there are several things you can do with it. If you need to edit any part of the report (i.e. you find the identity of a previously unknown offender, recover property, make an arrest, etc.), press the button next to the section that needs changing, and that section will be taken back through the walk-through so you can add or change the information as needed.

If you need to attach any supplemental reports, pictures, videos, etc., those buttons are on the left part of the screen.

#### Protect - Unprotect

## **Protecting an Incident Report**

Protecting an incident report keeps anyone from seeing any information or printing the protected report except for the person who protected the report.

#### Do Not Submit to SCIEx

### **SCIEx Submissions**

If your agency submits report to SCIEx, you can override the submission. Checking this box will keep the report from going to SCIEx. If it has already been submitted, checking the box and then saving the report will delete the record from SCIEx.

**Printing an Incident Report** 

#### Incident Printouts Select Reports to Print from Options Below Main Report Supplemental Reports □ Witnesses ☐ Interview Sheets Missing Person Forms Voluntary Consent to Search Forms Miranda Warnings Pursuit Statements Use of Force Reports Investigative Notes Victim Sheets Towing Reports Additional Vehicles □ Juvenile Petitions ☐ Juvenile Release Form Booking Reports □ Pictures Format: ○ 1 per Page ● 5 per Page Print To: O Default Printer Print Victim Sheet C Screen Print Victim FOIA Print Incident Date Entered/Modified on Report Print Offender Date of Birth Coverride Any Juvenile Settings (will print information) Redact Victim and Complainant (redacts name & info) E Redact Victim, Complainant, Subject Info (name stays) Print Export to Acrobat [Esc] - Cancel

# The printout screen allows you to sel

The printout screen allows you to select any part of the incident report that may be available.

By default, the printout will not contain any information for minors, considered by the FBI as under 18. There is, however, and override that will allow minor information to be printed.

There is also an option to redact the victim and complainant.

To use the Export to Acrobat feature, you must call our office and we can walk through setting this up on a workstation. This option will allow you to create a PDF file of the entire case that can be easily sent electronically.

# NIBRS Submission – Create File

Top Section: Incidents Side Button: Lookups

| LT                                                                                                    | LawTrak - Workstation - NBS TEST AGENCY                                                                                                    | _ ] ×            |  |  |  |  |  |  |  |
|----------------------------------------------------------------------------------------------------|----------------------------------------------------------------------------------------------------|------------------|--|--|--|--|--|--|--|
| <u>, File Edit Window H</u> elp                                                                                                    |                                                                                                    |                  |  |  |  |  |  |  |  |
|                                                                                                    | Create NIBRS Submission File                                                                                                    |                  |  |  |  |  |  |  |  |
| Enter the Activity Date to Process O3/31/2017 Your Submission Files are Right HERE!!!                                                                                                    |                                                                                                    |                  |  |  |  |  |  |  |  |
| Files copied to C:\NB\$POLICE\                                                                                                    | SUBMISSIONS and C: INBSPOLICE (LTDATA) SUBMISSIONS                                                                                                    | _                |  |  |  |  |  |  |  |
| <ul> <li>Before the files are processed</li> <li>1) The Activity Date will be chmonth, please call Nicholson</li> <li>2) The program will check for there are Unvalidated Reports</li> <li>3) The Incident Reports fallin can send to SLED.</li> <li>4) The Submitted / On File At</li> <li>5) Email the file to sleducr@s in the Subject field.</li> </ul> | d, the following will be done<br>necked to make sure it has not already been processed. If you wish to resend a<br>Business Systems for instructions.<br>r any Unvalidated Incident Reports with an activity date before the date specified<br>s, you must fix them before you can run this process.<br>g in the submission date range will be processed, and a file will be created that y<br>SLED switch will be set to Yes for all processed files.<br>sled.sc.gov, and put your Agency Name, ORI, and Month/Year that you are sendin | . If<br>ou<br>Ig |  |  |  |  |  |  |  |
| Submitted (c \ntspclice\tdata\submitted.dbf)                                                                                                    | Process Activity Date [Esc] - Cancel<br>Record: 78/78 Record Unlocked                                                                                                    |                  |  |  |  |  |  |  |  |

This screen creates the monthly SCIBRS Incident Submission File for SLED.

You can Change or Add a directory to copy the submission file to if you want to keep a backup. Press the option to Change Directory to Copy File and select the path.

If there are any Unvalidated Reports for the selected submission month, the program will print out a listing of unvalidated reports that must be fixed.

Once the file is created, you must still email it to the appropriate SLED email address. The file does NOT automatically submit to SLED.

If there are no reportable incident reports for the month selected, a form will be printed showing a zero-reporting month for your agency that should be faxed to SLED.